# ALIMENTER LA PAGE DES CLUBS

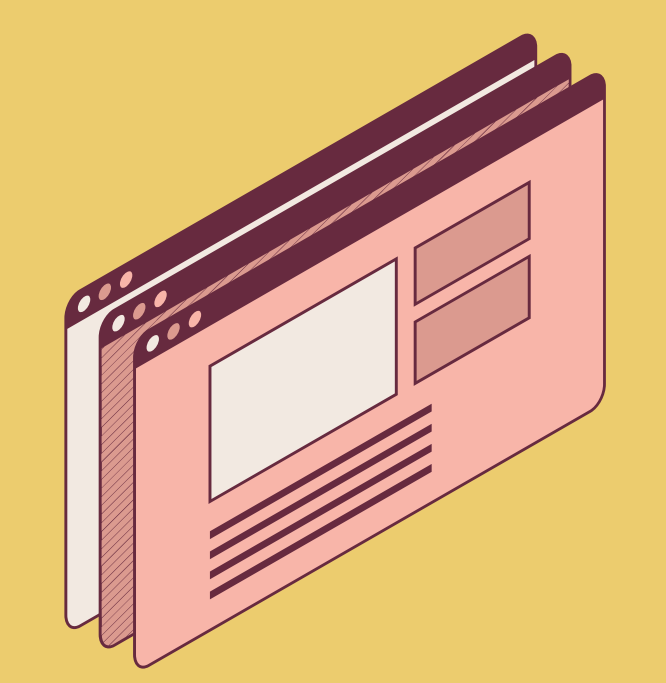

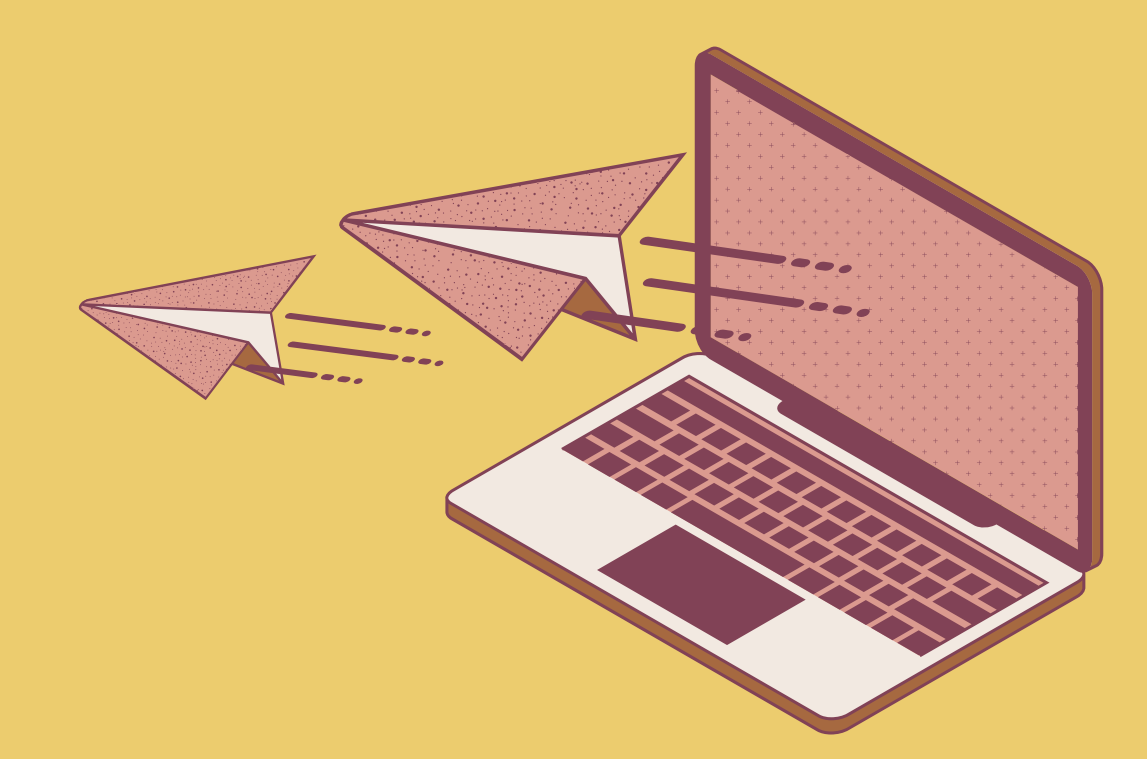

Alimenter la page des clubs, sur les sites des Unions Régionales

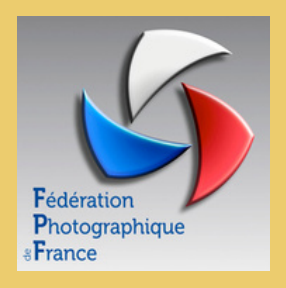

Département communication

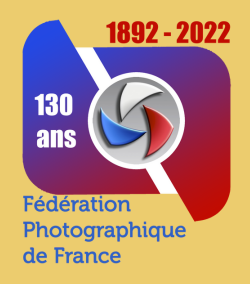

# Ce tutoriel est destiné aux présidents, webmasters ou administrateurs des Clubs.

- Avant toute chose, Connectez-vous sur le site de votre UR en remplaçant les "00" par votre N° d'UR. ur00.federation-photo.fr.
- Rendez-vous sur le Menu footer. C'est le bandeau se trouvant en bas de la page du site, (voir la figure ci-après)

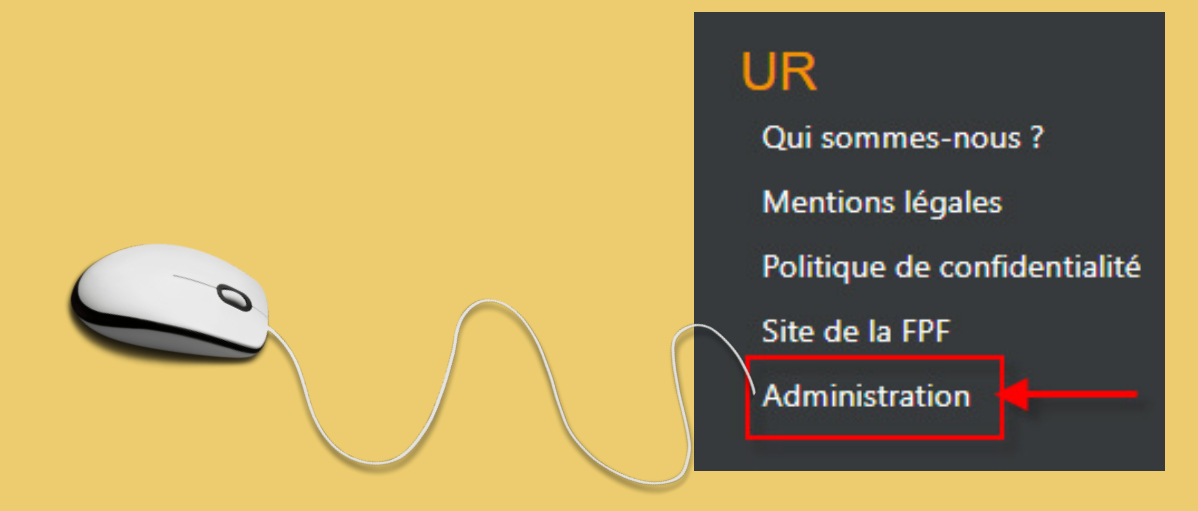

• Ensuite, cliquez sur l'intitulé "Administration", pour ouvrir la page d'administration du site de votre UR.

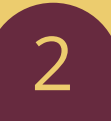

Pour vous connecter à l'interface d'administration de votre page, renseignez votre identifiant FPF, séparé par des tirets, votre mot de passe et cliquez sur **"Se Connecter"**.

| Connexion à l'interface d'administration de l'UR |                                                                                |   |  |  |
|--------------------------------------------------|--------------------------------------------------------------------------------|---|--|--|
| Identifiant                                      | xx-xxxx     ①       Entrez un identifiant à 12 caractères du format ci-dessus. | ] |  |  |
| Mot de Passe                                     | Entrez un mot de passe de 5 chiffres.                                          | ] |  |  |
|                                                  | Se Connecter                                                                   |   |  |  |

<u>Précision importante</u>, pour alimenter la page de votre club, il n'est nul besoin d'être informaticien, n'importe qui peut y arriver, il suffit bien sur de le vouloir et d'y mettre un peu de bonne volonté.

#### Prenons par exemple le site de l'UR 13 et la page du club ODM

Nous nous trouvons désormais sur la page d'administration du site. C'est à partir de cette page que vous allez gérer la page de votre club, qui comprend, un seul menu, **"Gestion des contenus**".

| Interface d'administration UR 13 | Gestion des contenus -                                                                                                    | Déconnexion |
|----------------------------------|----------------------------------------------------------------------------------------------------|-------------|
|                                  | A partir de cette interface, vous pouvez gérer les contenus des articles, brèves et galeries qui apparaîtront directement sur la page de votre club.<br>Si vous souhaitez un contenu texte court, publiez une brève<br>Si vous souhaitez publier un texte plus long ou comprenant un visuel, publiez un article.<br>Une fois votre article, votre brève ou votre galerie enregistré, vous devez activer sa publication dans la liste des articles, brèves ou galeries.<br>Vous pourrez choisir à tout moment de dépublier votre article. Ces actions sont à effet immédiat. |             |

| Gestion des contenus 🝷   |  |  |
|--------------------------|--|--|
| Articles                 |  |  |
| Brèves                   |  |  |
| Galeries                 |  |  |
| Espace de téléchargement |  |  |

Pour y accéder, cliquez sur la petite flèche de ce menu, et dans le sous-menu, vous avez quatre options qui seront détaillées dans les pages suivantes.

#### Le menu "Articles"

| Interface d'administration UR 13                                                                                                    | Gestion des contenus 🝷                   |      |     |       | Þ          | connexion |
|----------------------------------------------------------------------------------------------------|------------------------------------------|------|-----|-------|------------|-----------|
| Gestion des articles p                                                                                                    | oour le club Optique Diaporama Marseille |      |     |       | Ajouter ar | ticle     |
| Les articles sont des messages texte éventuellement accompagnés d'une photo. Ils peuvent s'afficher en page d'accueil si la catégorie liée le prévoit (voir menu Paramétrage / Catégories) ou dans une page spécifique liée à la catégorie. Chaque article appartient à une catégorie.<br>L'url d'un article est générée automatiquement à partir de son titre. Ce sera ensuite le chemin d'accès pour afficher celui-ci.<br>Les articles sont affichés dans l'ordre de leur création. Si vous souhaitez modifier cet ordre, vous pouvez indiquer des numéros d'ordre à vos articles. Pour cela, renseignez le champ de la colonne ordre et appuyez sur Entrée. Pour supprimer l'ordre, effacez ce champ et appuyez sur Entrée. |                                          |      |     |       |            |           |
| Titre                                                                                                    | URL Catégorie                            | Club | Тор | Ordre | Publié     | Actions   |

Pour rédiger un article, cliquez sur le bouton, "Ajouter article", la fenêtre d'Édition de l'article s'ouvre, comprenant plusieurs espace.

Voir ci-dessous la page de l'édition de l'article au format réduit et dans les 2 pages suivantes l'ensemble de cette fenêtre, avec toutes les

| explications nécessaires. | Interface d'administration UE 13 Gestionèles centerus -                                                                                                    |                                                                                                    |
|---------------------------|----------------------------------------------------------------------------------------------------|----------------------------------------------------------------------------------------------------|
|                           | Edition de l'article<br>Vas descuis à très d'a lete de stra cetes pai prèse la cettorie accès. Va<br>Vas descuis cengière sele cetes ? Par de affine se le génés, vas parers                                                                                                    |                                                                                                    |
|                           | Tox<br>Osens                                                                                                    |                                                                                                    |
|                           | Grav.                                                                                                    | 2                                                                                                    |
|                           | Секрин                                                                                                    | C reads senser as 2<br>Chantel<br>Chantel<br>Chantelen                                                                                                    |
|                           | SEO<br>Meastre                                                                                                    |                                                                                                    |
| 1                         | Mita description                                                                                                    |                                                                                                    |
|                           |                                                                                                    |                                                                                                    |
| ]][[[                     | Erregister<br>Gestion des photos de l'article                                                                                                    |                                                                                                    |
|                           | Proto per elificat<br>One de la constante de la constante<br>de la constante de la constante de la constante de la constante<br>de la constante de la constante de la constante de la constante de la constante de la constante de la constante<br>de la constante de la constante de la constante de la constante de la constante de la constante de la constante<br>de la constante de la constante de | Fighten black and an and a dynamiskum<br>Fighten black and an and a first set film<br>Stand Andra and a film set film can be an and a film black and a set<br>Anormal Mann |
|                           |                                                                                                    |                                                                                                    |

## Ajouter article

#### Pour ajouter un article, suivez les indications, mentionnées ci-dessous.

#### Édition de l'article Suivez bien les indications données dans le bandeau bleu ci-dessous

Retour à la liste des articles

Vous devez saisir le titre et le texte de votre contenu puis préciser la catégorie associée. Vous pouvez également préciser des balises meta pour le référencement (si ce n'est pas fait, les balises meta seront créées par défaut à partir de votre contenu). Vous devez alors enregistrer votre contenu. Pour des articles ou des galeries, vous pourrez ensuite associer des images.

| Titre      | Le titre est obligatoire                                                                                                    |
|------------|----------------------------------------------------------------------------------------------------|
| Chapeau    | 12pt $\vee$ <b>B</b> $I$ $\equiv$ $\equiv$ $\equiv$ $\equiv$ $\equiv$ $\equiv$ $\equiv$ ${=}$ ${=}$ $\stackrel$ |
|            | Le chapeau (ou chapô dans le milieu de la presse) est un texte généralement court,<br>présenté en plus gros et/ou en caractères gras, précédant le corps d'un article de presse<br>et dont le but est d'en encourager la lecture, par exemple en résumant le message.                                                                                                    |
|            | P O WORDS POWERED BY TINY // Insérez uniquement du texte dans ce champ. Le châpeau de l'article sera affiché sur la page d'accueil our sur les pages listant les articles. L'article dans son intégralité affichera le châpeau suivi du                                                                                                    |
|            | contenu.                                                                                                    |
| Contenu    | Edit Insert View Format Table                                                                                                    |
|            | $ \begin{tabular}{cccccccccccccccccccccccccccccccccccc$                                                                                                    |
|            | C'est ici que vous écrirez votre article. Cela fonctionne en fait comme un traitement de texte. Vous pourrez y intégrer des liens, des images etc.                                                                                                    |
|            | P 0 WORDS POWERED BY TINY                                                                                                    |
| Categories | <ul> <li>Actualités Lorsque vous aurez terminé votre article, cochez la case actualités</li> <li>Expos - Salons - Manifestations</li> </ul>                                                                                                    |

h

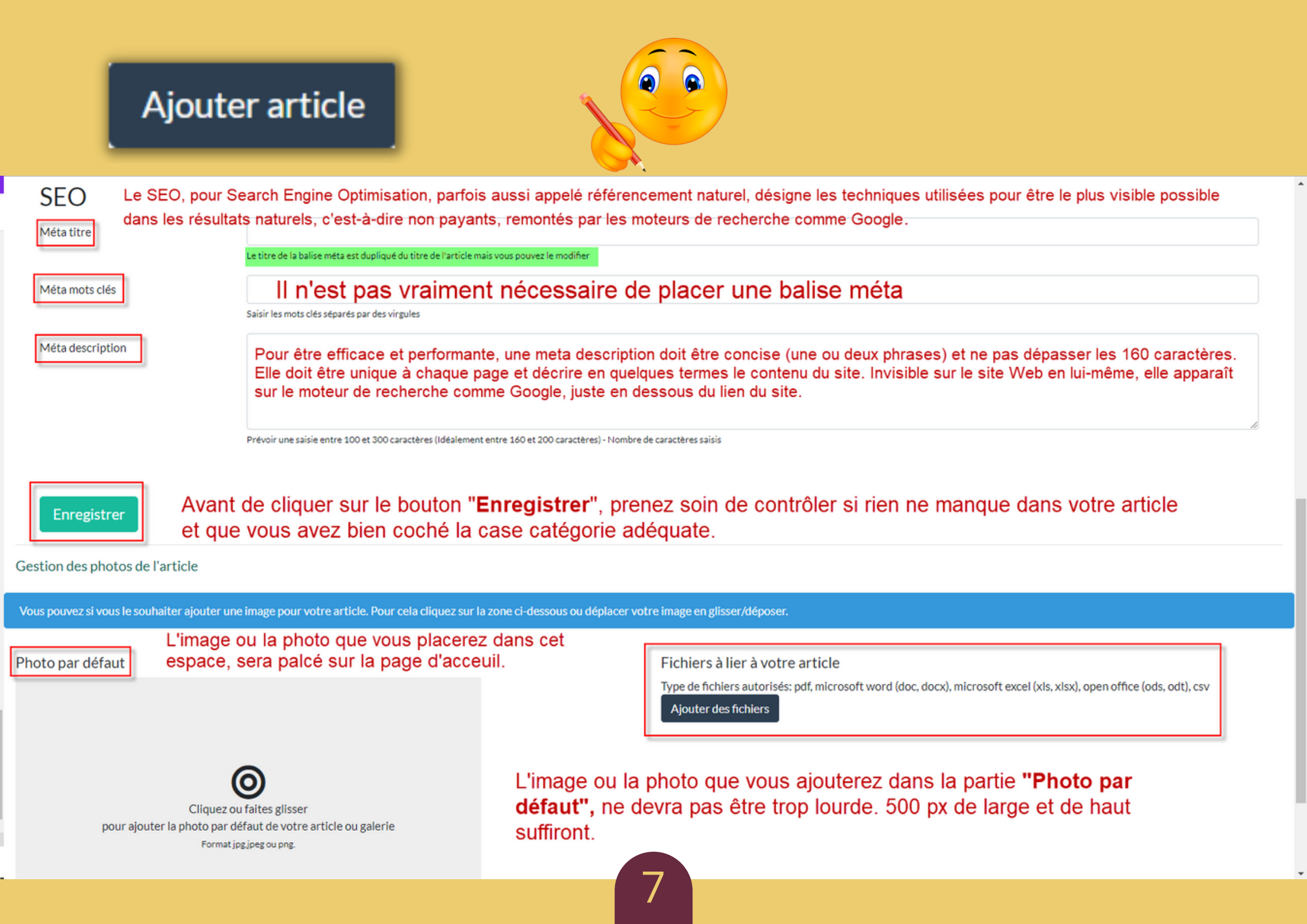

Lorsque que vous aurez ajouter votre image dans l'espace **"Photo par défaut"**, elle apparaitra comme dans l'exemple ci-contre.

Il ne sera pas nécessaire, de titrer et de donner un numéro d'ordre à cette image.

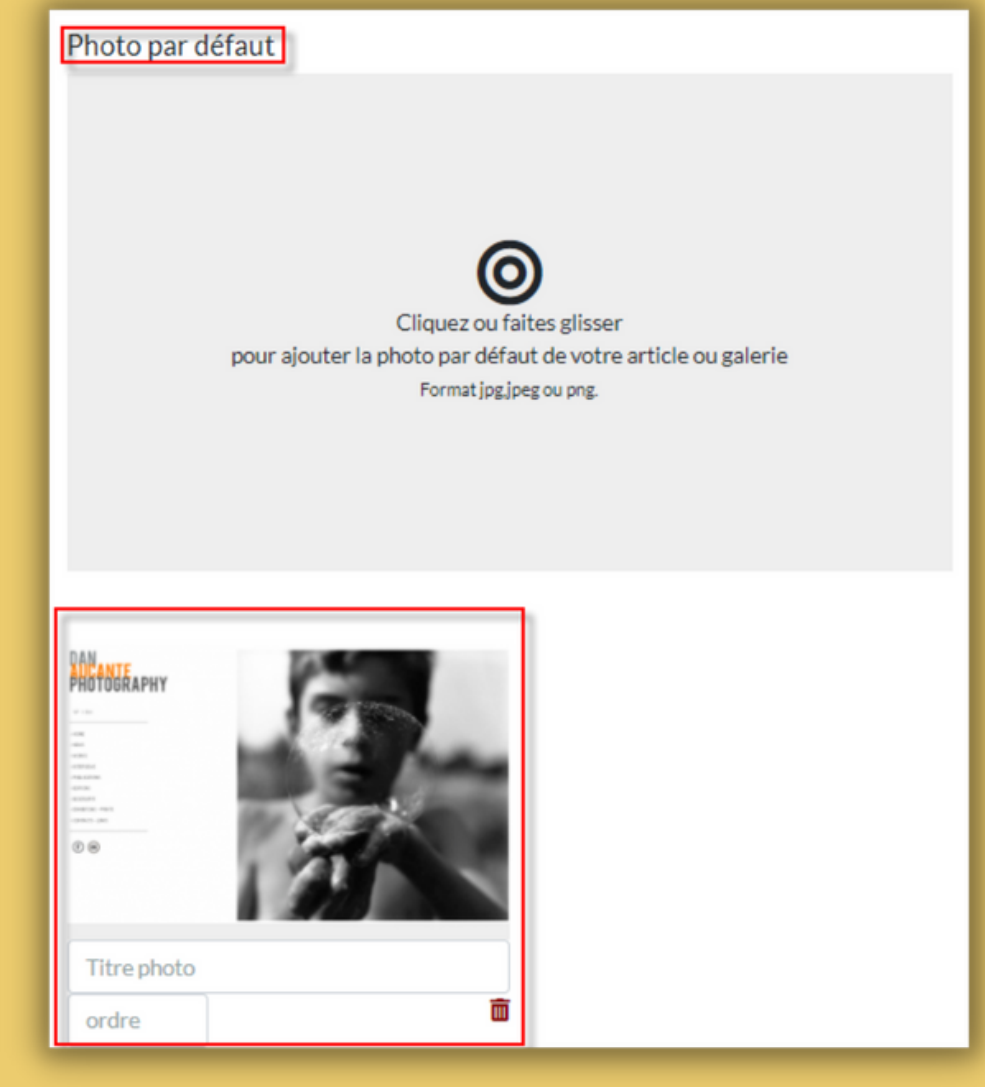

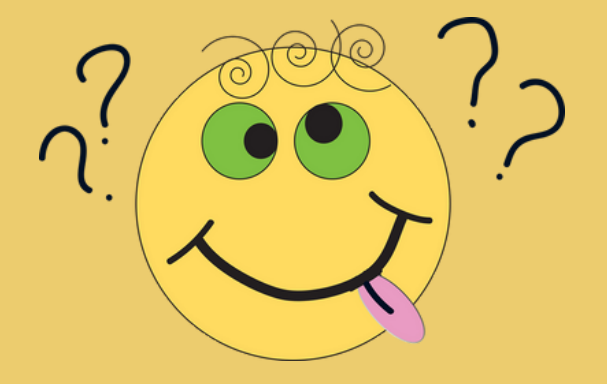

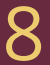

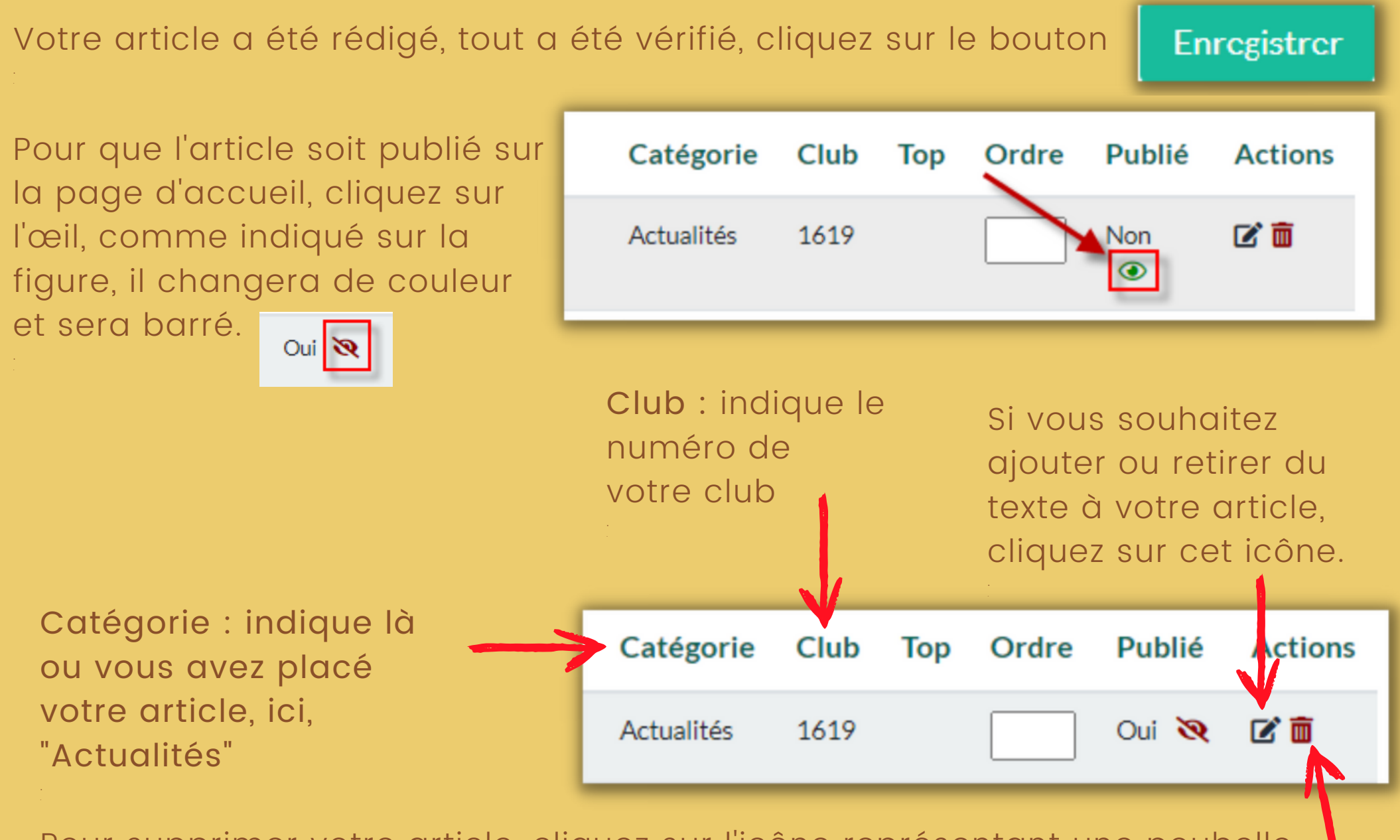

Pour supprimer votre article, cliquez sur l'icône représentant une poubelle.

#### Voilà comment apparaitra votre article sur la page d'accueil

### Articles

#### Expo de Dan Aucante à la librairie Maupetit en haut de la canebière

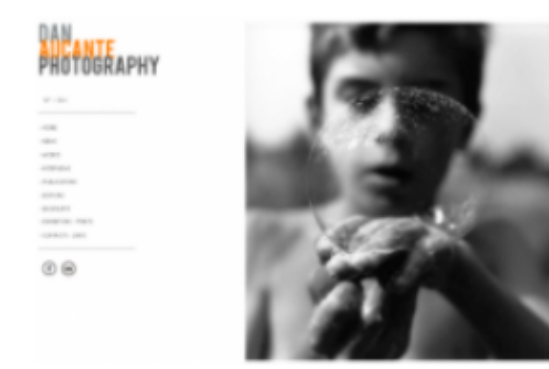

Une très belle expo de Dan Aucante à visiter à la librairie Maupetit, entrée gratuite, proposée par Joël.

"Expo qui ne laisse pas insensible notre génération sur des souvenirs de notre enfance encore bien ancrés dans notre mémoire"

Lire la suite

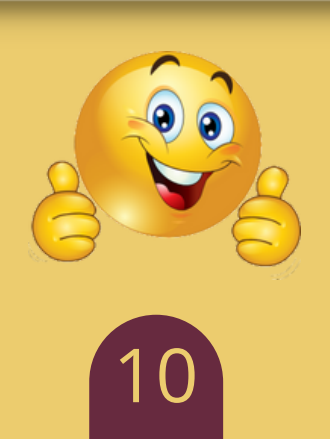

#### Le menu "Brèves"

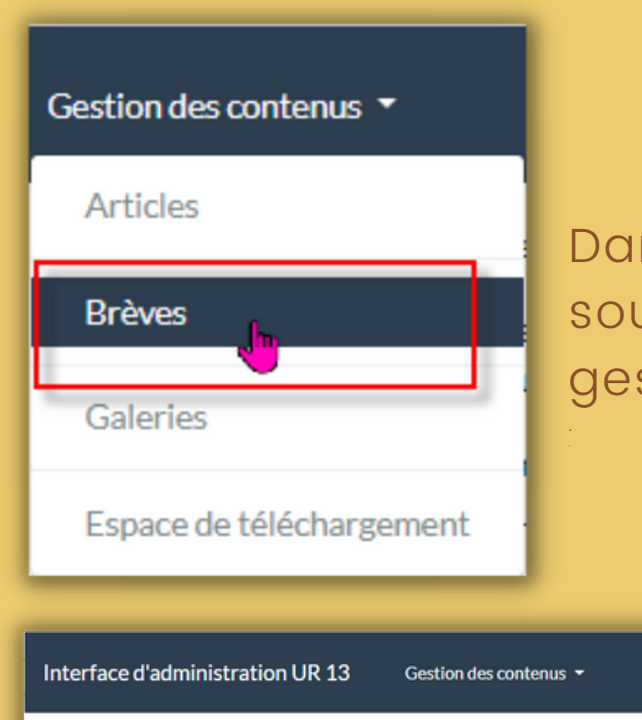

Dans le menu "Gestion des contenus", cliquez sur le sous-menu "Brèves", pour ouvrir la fenêtre de la gestion des brèves,ensuite cliquez sur "Ajouter brève".

 Interface d'administration UR 13
 Gestion des contenus •
 Déconnexion

 Gestion des brèves pour le club Optique Diaporama Marseille
 Ajouter breve

 Les brèves sont des messages texte courts sans image liée. Les dernières brèves sont affichées en page d'accueil.
 L'url d'une brève est générée automatiquement à partir de son titre. Ce sera ensuite le chemin d'accès pour afficher celle-ci.

Tout est indiqué dans le bandeau bleu. La brève sera affiché sur la page d'accueil.

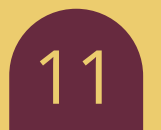

#### Ajouter breve

Pour ajouter une brève, c'est très simple. Suivez les indications données, sur la page d'édition de la brève.

#### Édition de la brève

| Retour à la liste des brèv |  |
|----------------------------|--|

Vous devez saisir le titre et le texte de votre contenu puis préciser la catégorie associée. Vous pouvez également préciser des balises meta pour le référencement (si ce n'est pas fait, les balises meta seront créées par défaut à partir de votre contenu). Vous devez alors enregistrer votre contenu. Pour des articles ou des galeries, vous pourrez ensuite associer des images.

| Titre 🔶          | Brève pour le tuto                                                                                                    |      |
|------------------|----------------------------------------------------------------------------------------------------|------|
| Contenu          | Edit Insert View Format Table                                                                                         |      |
|                  | $ \begin{tabular}{lllllllllllllllllllllllllllllllllll$                                                                |      |
|                  | 🛸 Ceci est une brève spécialement créée pour ce tuto                                                                  |      |
|                  |                                                                                                    |      |
|                  | P = SBAN D                                                                                                    | N. A |
| Categories       | Brèves Lorsque vous avez écrit votre brève, pensez à cocher la case ci-contre                                         |      |
| SEO              |                                                                                                    |      |
| Méta titre       | Brève pour le tuto                                                                                                    |      |
|                  | Le titre de la balise méta est dupliqué du titre de l'article mais vous pouvez le modifier                            |      |
| Méta mots clés   |                                                                                                    |      |
|                  | Saisir les mots clés séparés par des virgules                                                                         |      |
| Méta description |                                                                                                    |      |
|                  |                                                                                                    |      |
|                  |                                                                                                    |      |
|                  | Prévoir une saisie entre 100 et 300 caractères (Idéalement entre 160 et 200 caractères) - Nombre de caractères saisis | _11  |

Enregistrer Au final, cliquez sur le bouton "Enregistrer"

Après avoir enregistrer votre brève, la page de gestion réapparait, Pour qu'elle soit visible sur la page d'accueil, cliquez sur le petit œil vert.

| Les brèves sont des messages texte courts sans image liée. Les dernières brèves sont affichées en page d'accueil.<br>L'url d'une brève est générée automatiquement à partir de son titre. Ce sera ensuite le chemin d'accès pour afficher celle-ci. |                               |           |      |        |         |
|----------------------------------------------------------------------------------------------------|-------------------------------|-----------|------|--------|---------|
| Titre                                                                                                    | URL                           | Catégorie | Club | Publié | Actions |
| Brève pour le tuto                                                                                                    | breve-pour-le-tuto-2021-09-25 | Brèves    | 1619 | Non 👁  | C' 8    |

Voir ci-dessous comment se présentera votre brève sur la page d'accueil de votre club. Pour voir le contenu, il faudra cliquer sur le bouton **"Lire"**. et cett brève s'ouvrira dans une autre fenêtre.

| DERNIÈRES BRÈVES   |                                                                          |
|--------------------|--------------------------------------------------------------------------|
| Brève pour le tuto | Brève pour le tuto<br>Ceci est une brève spécialement créee pour le tuto |
| 24/09/2021 18:54   | Voir toutes les brèves                                                   |

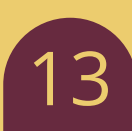

#### Le menu "Galeries"

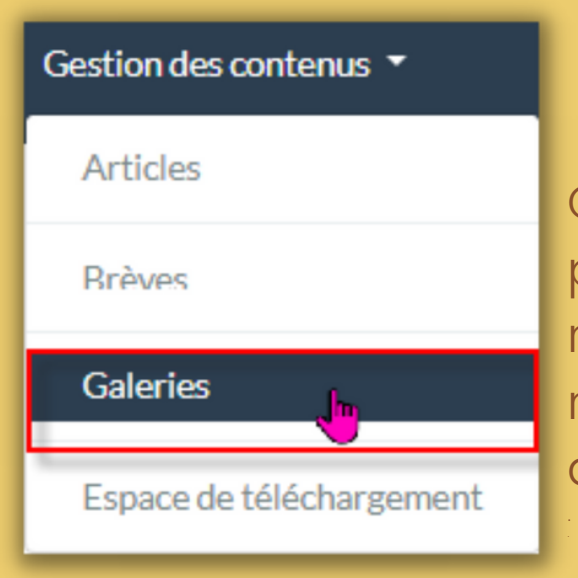

Comme pour écrire un article ou une brève, pour placer une galerie sur la page de votre club, sur le menu "Gestion des contenus", cliquez sur le sousmenu "Galeries", pour ouvrir la fenêtre de la gestion des galeries, ensuite cliquez sur "Ajouter galerie".

Ajouter galerie

Interface d'administration UR 13 Gestion des contenus -

#### Gestion des galeries pour le club Optique Diaporama Marseille

Les galeries sont un ensemble de photos accompagnées d'un texte de présentation. Elles peuvent s'afficher en page d'accueil si la catégorie liée le prévoit (voir menu Paramétrage / Catégories) ou dans une page spécifique liée à la catégorie. Chaque galerie appartient à une catégorie.

L'url d'une galerie est générée automatiquement à partir de son titre. Ce sera ensuite le chemin d'accès pour afficher celle-ci.

Les galeries sont affichées dans l'ordre de leur création. Si vous souhaitez modifier cet ordre, vous pouvez indiquer des numéros d'ordre à vos galeries. Pour cela, renseignez le champ de la colonne ordre et appuyez sur Entrée. Pour supprimer l'ordre, effacez ce champ et appuyez sur Entrée.

#### Tout les indications se trouvent dans le bandeau bleu

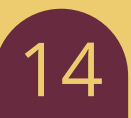

La galerie est une rubrique très importante pour un club de photo. Elle sera située sur la page d'accueil, au-dessous de la rubrique "Actualités.

BON À SAVOIR : Sur la page des clubs, seules 3 galeries sont possibles, mais en cumulant sur chaque galerie, vous avez la possibilité d'en placer plusieurs, comme par exemple créer une galerie par membre. Un exemple vous sera donner un peu plus loin.

Pour placer des photos dans la galerie, il ne faut pas qu'elle soient trop lourdes, 500 K° maximum suffisent et la plus grande dimension ne doit pas excéder 1200 pixels. il vous faudra placer vos images par multiple de quatre, car ces dernières seront placées sur 4 colonnes. Pour une meilleures cohésion, essayer de mettre par quatre vos photos verticales ou horizontales.

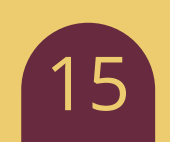

Maintenant, nous allons voir comment placer une galerie sur la page de votre club.

Pour ajouter une galerie cliquez sur le bouton "Ajouter galerie" pour accéder à la page d'édition de la galerie.

#### Ajouter galerie

| Interface d'administration UR 13                                                                       | Gestion des contenus *                                                                                                    |
|----------------------------------------------------------------------------------------------------|----------------------------------------------------------------------------------------------------|
| Édition de la galerie                                                                                  | Première partie Retour à la liste des galeries                                                                                                    |
| Vous devez saisir le titre et le texte de votre con<br>Vous devez alors enregistrer votre contenu. Pou | tenu puis préciser la catégorie associée. Vous pouvez également préciser des balises meta pour le référencement (si ce n'est pas fait, les balises meta seront créées par défaut à partir de votre contenu).<br>Ir des articles ou des galeries, vous pourrez ensuite associer des images. |
| Titre                                                                                                  | Galerie des membres du club Avant toute chose, donnez un titre à votre galerie                                                                                                    |
| Contenu                                                                                                | Edit Insert View Format Table                                                                                                    |
|                                                                                                    | $ \begin{tabular}{cccccccccccccccccccccccccccccccccccc$                                                                                                    |
|                                                                                                    | Si vous le souhaitez, dans cet espace, vous pouvez apporter des<br>commentaires, mais ce n'est pas obligatoire.                                                                                                    |
|                                                                                                    | P 0 WORDS POWERED BY TINY                                                                                                    |
| Categories                                                                                             | Galeries Annu Par contre, n'oubliez pas de cocher cette case                                                                                                    |

| Enregistrer Deuxième Partie                                                                                                    |                                                                                                    |  |  |  |  |
|----------------------------------------------------------------------------------------------------|----------------------------------------------------------------------------------------------------|--|--|--|--|
| Gestion des photos de la galerie                                                                                                    |                                                                                                    |  |  |  |  |
| Vous devez ajouter une image par défaut pour votre galerie. Pour cela cliquez sur la zone de<br>Vous devez ensuite ajouter toutes les autres photos. Vous pouvez ajouter toutes les photos e<br>Attendre la fin du téléchargement pour la prise en compte !! Une fois que les photos sont cl<br>et d'appuyer sur Entrée. Suivez bien les indications donnée | gauche ci-dessous ou déplacer votre image en glisser/déposer. Cette image apparaîtra en vignette pour présenter votre galerie (page d'accueil ou liste des galeries).<br>en une seule fois (en les sélectionnant en cliquant sur la zone de droite ou en les glissant sur cette même zone).<br>nargées et après rechargement de la page, vous pourrez nommer ordonner vos photos si vous le souhaitez. Pour cela, il vous suffit de remplir les champs titre ou ordre situés sous la photo<br>es dans ce bandeau |  |  |  |  |
| Photo par défaut                                                                                                    | Autres photos                                                                                                    |  |  |  |  |
| L'image par défaut pourra être l'étiquette<br>d'un membre ou d'une série que vous aurez<br>créé au préalable.                                                                                                    | Vu que les colonnes sont au nombre de 4 et si vous placez une étiquette ou une image titre, vous pourrez par exemple placer 3, 7, 11, 15 photos etc. Vous pouvez glisser vos images par groupes                                                                                                    |  |  |  |  |
| Cliquez ou faites glisser<br>pour ajouter la photo par défaut de votre article ou galerie<br>Format jpgjpeg ou png.                                                                                                    | Cliquez ou faites glisser<br>pour ajouter les autres photos de votre galerie<br>Format jpg.jpeg ou png.                                                                                                    |  |  |  |  |
| Par contre, sachez que cette étiquette<br>prendra la place d'une photo dans la<br>colonne.                                                                                                    | Lorsque toutes les photos ont été chargées,<br>cliquez sur le bouton " <b>Enregistrer</b> " ci-dessus                                                                                                    |  |  |  |  |
|                                                                                                    |                                                                                                    |  |  |  |  |

Ci-dessous, voilà un exemple de placement des photos, avec l'étiquette d'un membre créée auparavant. L'étiquette a une dimension de 450x300 pixels.

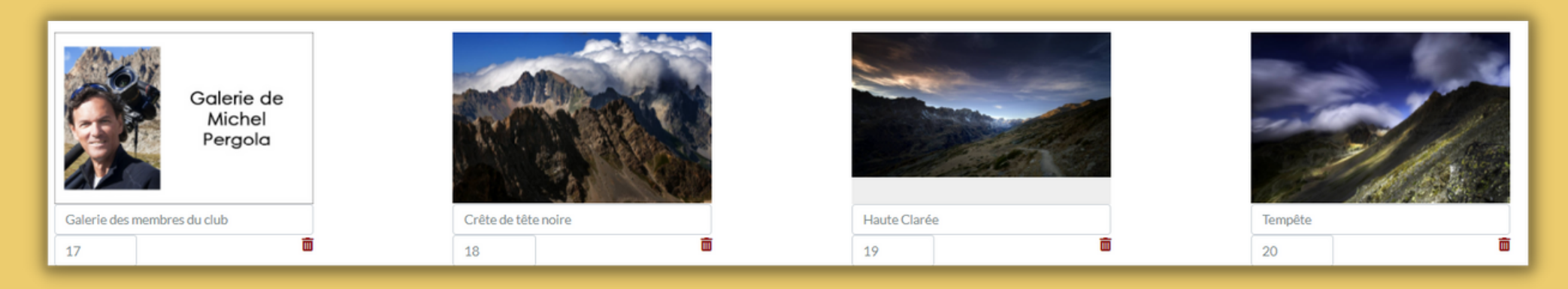

Voilà, la ou les galeries ont été créées, vous avez cliqué sur le bouton "Enregistrer" et vous vous retrouvez sur la page de gestion des galeries. Pour que votre galerie soit présente sur la page de votre club pensez à cliquer sur le petit œil vert.

| Galerie des membres du club | galerie-des-membres-du-club | Galeries | 1619 | Non 👁 | 2 🖻 |
|-----------------------------|-----------------------------|----------|------|-------|-----|
| Galerie des membres du club | galerie-des-membres-du-club | Galeries | 1619 | Oui 💘 | C 🖬 |

De retour sur votre site, après avoir réactualiser votre page, rendez-vous sur l'onglet "Clubs photos", cherchez votre club en cliquant sur la petite flèche et vous y retrouverez vos articles, vos brèves et vos galeries. Voir ci-dessous un exemple, comment se présente une galerie sur la page d'accueil.

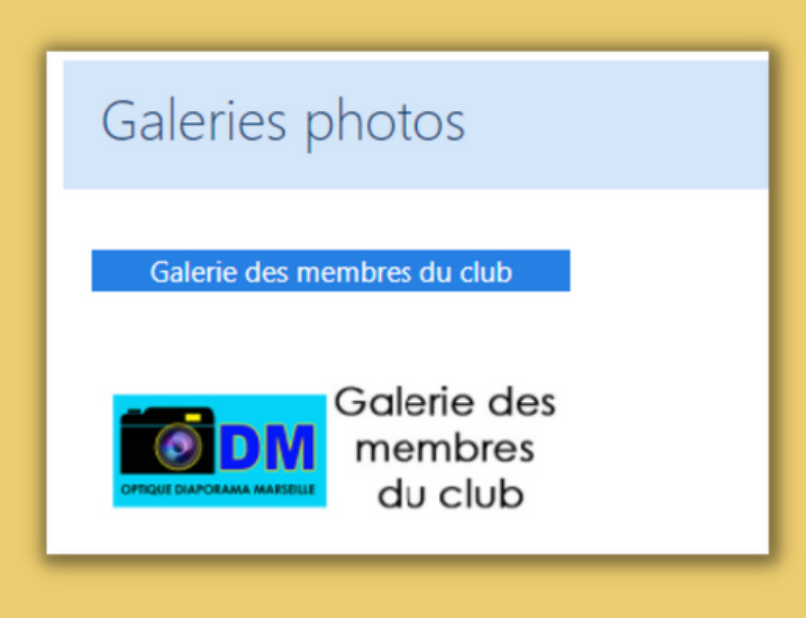

Cliquez ci-dessus sur l'image

#### Le menu "Espace de téléchargement"

| Interface d'administration UR 13 Gestion des contenus 👻 |                | Déconnexion            |
|---------------------------------------------------------|----------------|------------------------|
| Espace de téléchargement                                |                | <br>Ajouter un fichier |
| La désignation                                          | Url du fichier |                        |

C'est dans cet espace que vous placerez, par exemple des fichiers PDF ou autres. Voir un exemple ci-dessous.

| Espace de téléchargement               |                                                                                                    | Ajouter un fichier |
|----------------------------------------|----------------------------------------------------------------------------------------------------|--------------------|
| Désignation                            | Url du fichier                                                                                              |                    |
| Ambiances de cirque chez Arlette Gruss | https://ur13.federation-photo.fr/storage/uploads/upload_files/13/ambiances-de-cirque-chez-arlette-gruss.pdf | Ē.                 |

Les fichiers déposés dans cet espace, sont en fait des liens que vous pourrez insérer dans vos publications.

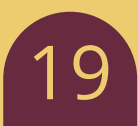

Ne perdez pas de vue qu'il s'agit là que d'une page pour mettre en avant votre club. Certains clubs possèdent leur propre site, mais l'un n'empêche pas l'autre et vous pourrez placer dans ces pages des infos que tous les clubs pourront consulter, sans connaitre l'URL de votre club.

Beaucoup de clubs, comme le mien, ne possèdent pas de sites et c'est là une opportunité énorme qui leur est offert par la Fédération Photographique de France

Alors n'attendez plus et réagissez.

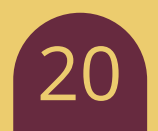

Dans ces pages, j'ai essayé d'être le plus complet possible, mais il se peu que quelque chose a pu m'échapper, dans ce cas, n'hésitez pas à revenir vers moi et faites moi remonter vos remarques.

Sachez que je reste à votre disposition pour vous venir en aide et nous pourrons ensemble régler les petits soucis que vous pourrez rencontrer, quelque chose que vous n'aurez pas compris, dans ce cas faites appel à moi.

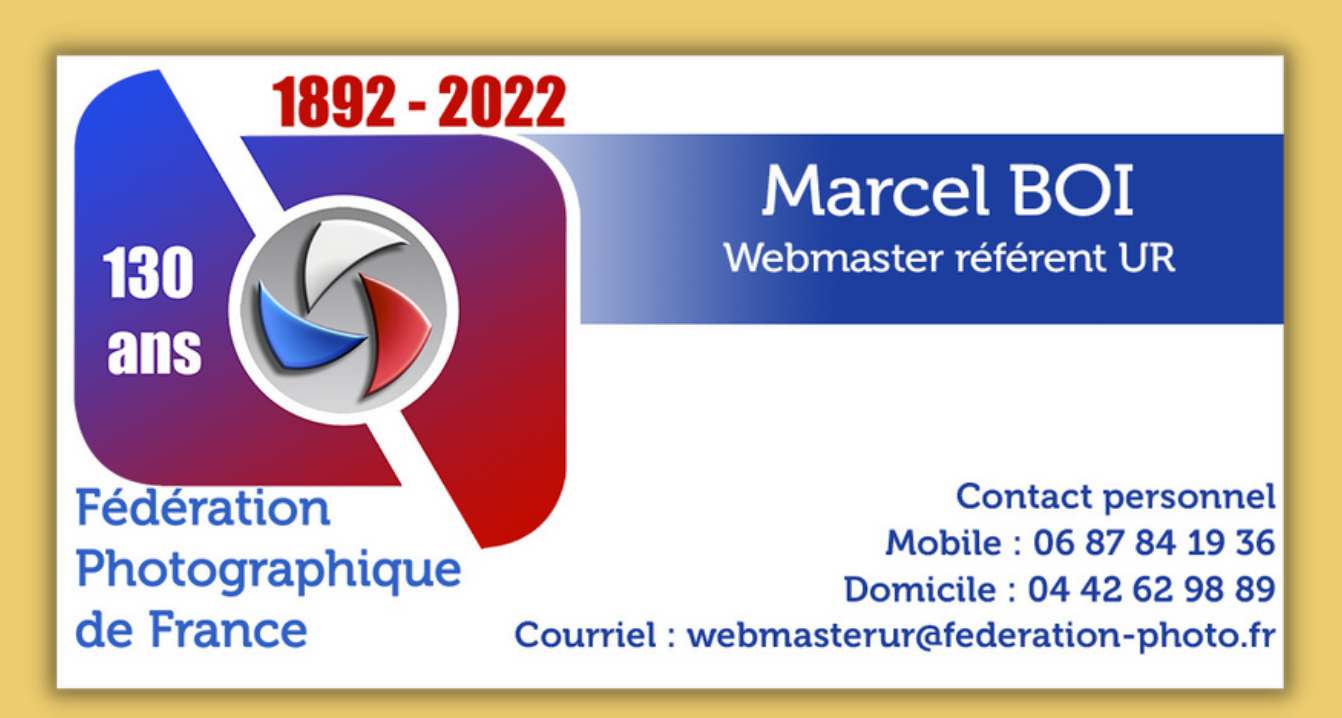